## Danmarks IF närvaro / aktivitetsbidrag

Instruktioner och tips - till ledare januari/februari 2014

## Inloggning

- <u>http://www.idrottonline.se/uppsala/danmarksif</u>
- Eller gå via:
  - <u>http://danmarksif.org</u>
  - Länk finns under MENY / IdrottOnline i vänstermenyn
- Logga in med hänglåset (uppe till höger)
  - Använd ditt personnummer (eller ditt idrotts-id)

| MENY               |                                                                                              |                                            |
|--------------------|----------------------------------------------------------------------------------------------|--------------------------------------------|
| Förstasidan        | IdrottOnline                                                                                 |                                            |
| Om klubben         |                                                                                              |                                            |
| Styrelse           | Danmarks IF har även en hemsida på IdrottOnline.                                             |                                            |
| Bilder             | Du bitter den 28 stressen                                                                    | Deserved of TE                             |
| Video              | Länk till hemsida                                                                            | Danelid                                    |
| Sponsorer          | Den povende för närusrande inte till pågra publika ändamål, nårem informationsporidning till | 75756 Uppsala<br>Telefon: 018429011        |
| Kontakta oss       | medlemmar eller liknande.                                                                    | E-post:                                    |
| Länkar             |                                                                                              | kansliet@danmarksit.org<br>Se all infi     |
| Avgifter           | KANSLIFT                                                                                     |                                            |
| Fotbollspolicy B&U |                                                                                              |                                            |
| Klubbooylar        | Danmarks IF:s kansli näs pä:                                                                 | ldrottOnline Klubb - en del av svensk idro |

## LOK-modulen

- I den horisontella toppmenyn, välj LOK
  - Valet finns ibland under Fler
  - Toppmenyn ser olika ut beroende på vilka behörigheter den inloggade har

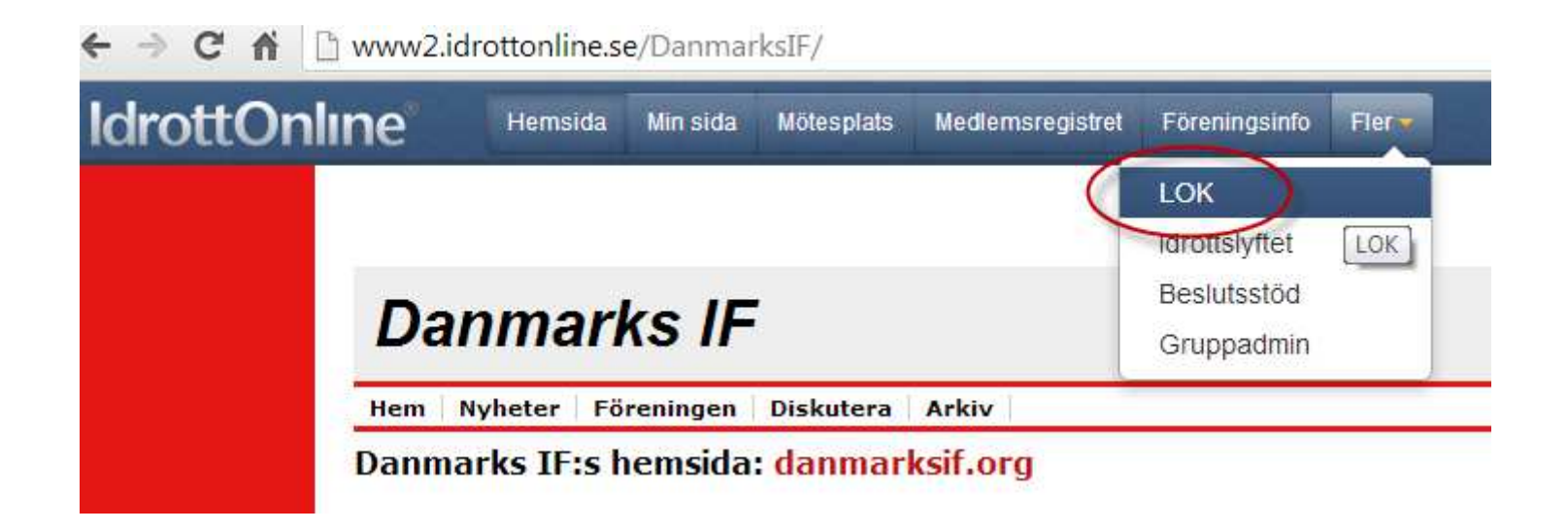

Möjliggör SMS-registrering (endast en gång)

- Klicka på SMS-registrering i den lodräta vänstermenyn i LOK-modulen
- Kontrollera ditt mobilnummer.
- Godkänn och Spara.

| lc | lrottOnline*     |
|----|------------------|
| *  | Start            |
| 鍿  | Aktiviteter      |
| D  | Ansökan          |
| æ  | Historik         |
| 6  | SMS-registrering |
|    | Kommunfil        |
|    | Statistik        |
| 8  | Kontroll         |

När ni som förening närvaroregistrerar kan ni välja att göra detta via sms.

Du som ledare väljer själv om du vill få ett sms innan aktiviteten startar, du väljer sms:tjänsten genom att bocka i rutan. Sms:et går till mobilnumret som visas upp, för att ändra mobilnumret gå till "Min Sida". Mer info om sms-tjänsten hittar du på www.idrottOnline.se

Du kan självklart alltid logga in som vanligt och registrera aktiviteter, du kan dessutom komplettera sms-registrerade aktiviteter om du skulle behöva, genom att logga in som vanligt.

| Närvaroregistrera mobilt |                                      |  |  |  |
|--------------------------|--------------------------------------|--|--|--|
| Användarnamn:            | Magnus Gullö                         |  |  |  |
| Mobilnummer:             | +46703416575                         |  |  |  |
| (                        | ✓ ag vill registrera mobilt. ✓ Spara |  |  |  |

## Skapa aktiviteter

Start

- Klicka på Aktiviteter
- Klicka på Lägg till aktivitet

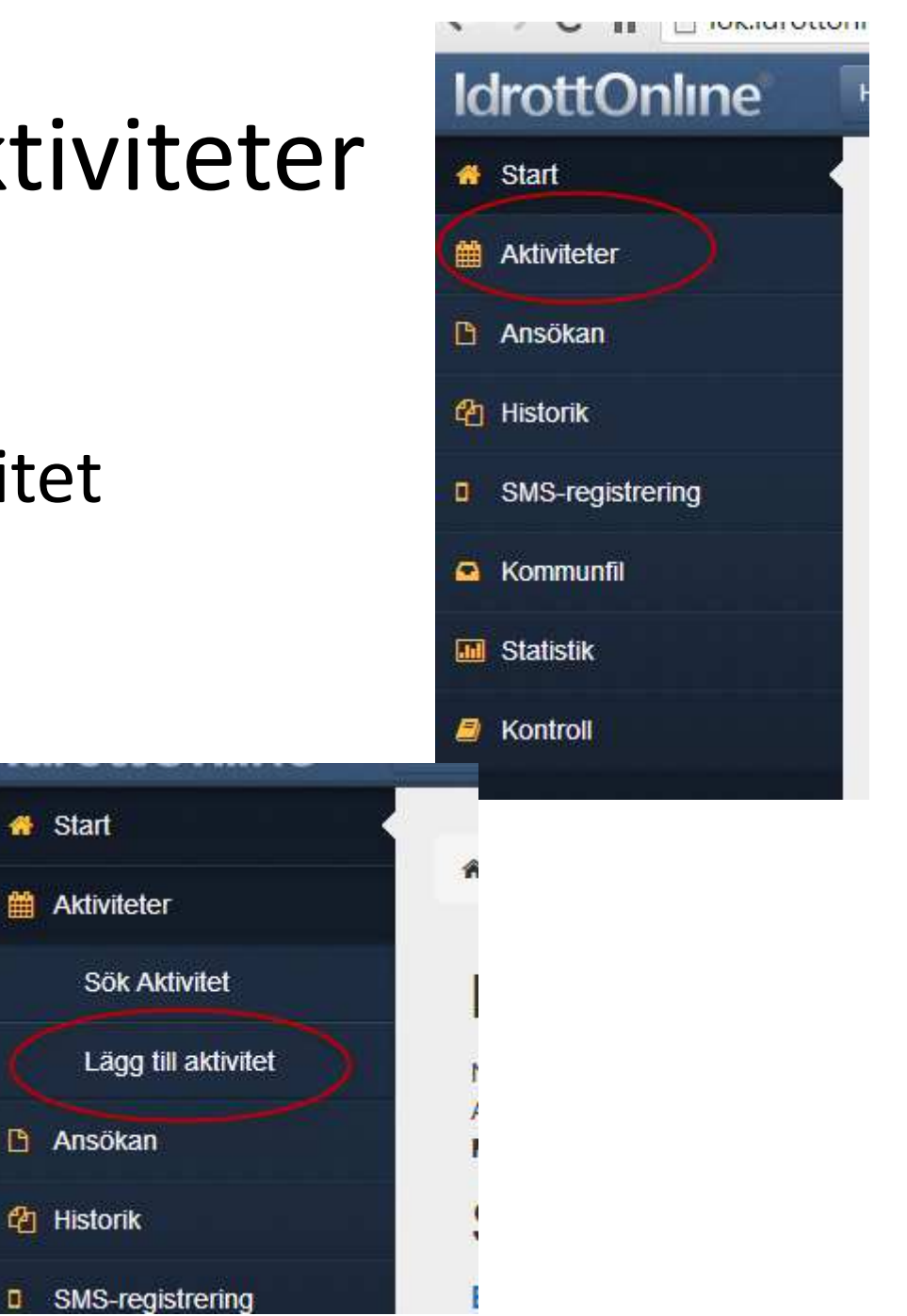

## Lägg till aktivitet - huvud

#### Ny aktivitet

#### 1. Beskriv aktiviteten

| Aktivitetstyp             | Träning             | T        |                                                                            |                      |  |
|---------------------------|---------------------|----------|----------------------------------------------------------------------------|----------------------|--|
| Börja med<br>lagnamnet    | Fotboll             | • (      | Ange Danelic<br>aktiviteter                                                | d för alla<br>bå vår |  |
| Namn                      | F03 Torsdagsträning |          | egna anläggning:<br>A-planen<br>B-ytan<br>Trekanten (C-ytan)<br>Klubbhuset |                      |  |
| Plats                     | Danelid             |          |                                                                            |                      |  |
| Från                      | 2013-08-15          | <b>#</b> | 17:30                                                                      | Ο                    |  |
| Till                      | 2013-08-15          | <b>#</b> | 19:00                                                                      | Ο                    |  |
| Heldagsaktivitet          |                     |          |                                                                            |                      |  |
| 2. Återkommande aktivitet |                     |          |                                                                            |                      |  |

## Lägg till aktivitet - upprepning

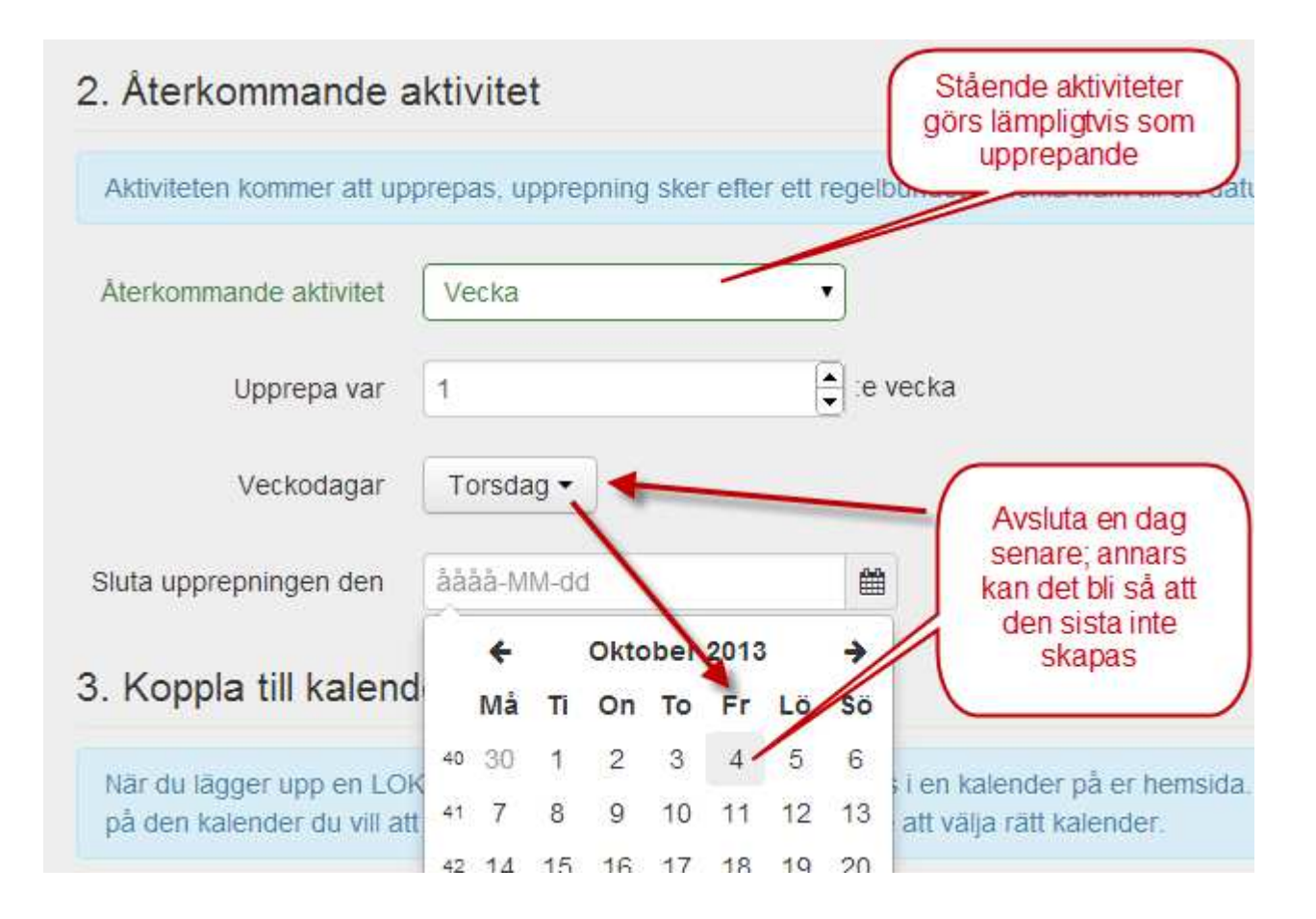

### Lägg till aktivitet - ingen kalender!

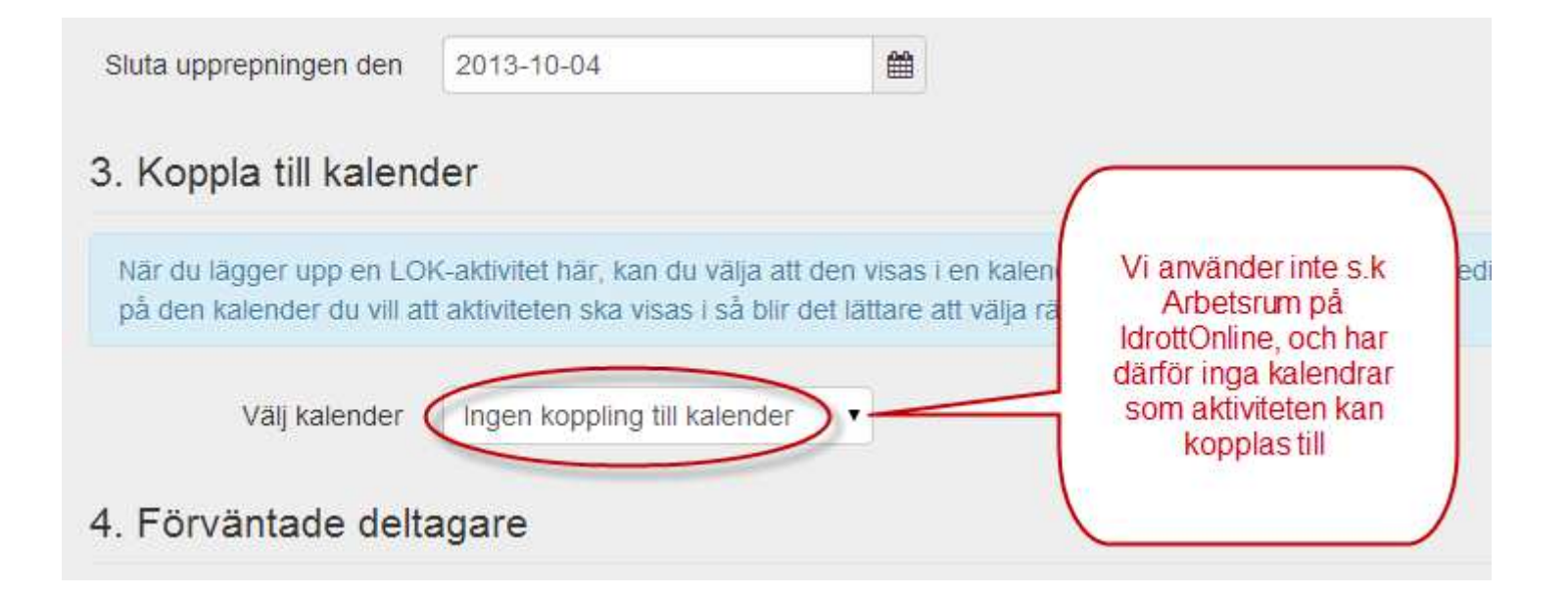

## Lägg till aktivitet - välj lag/grupp

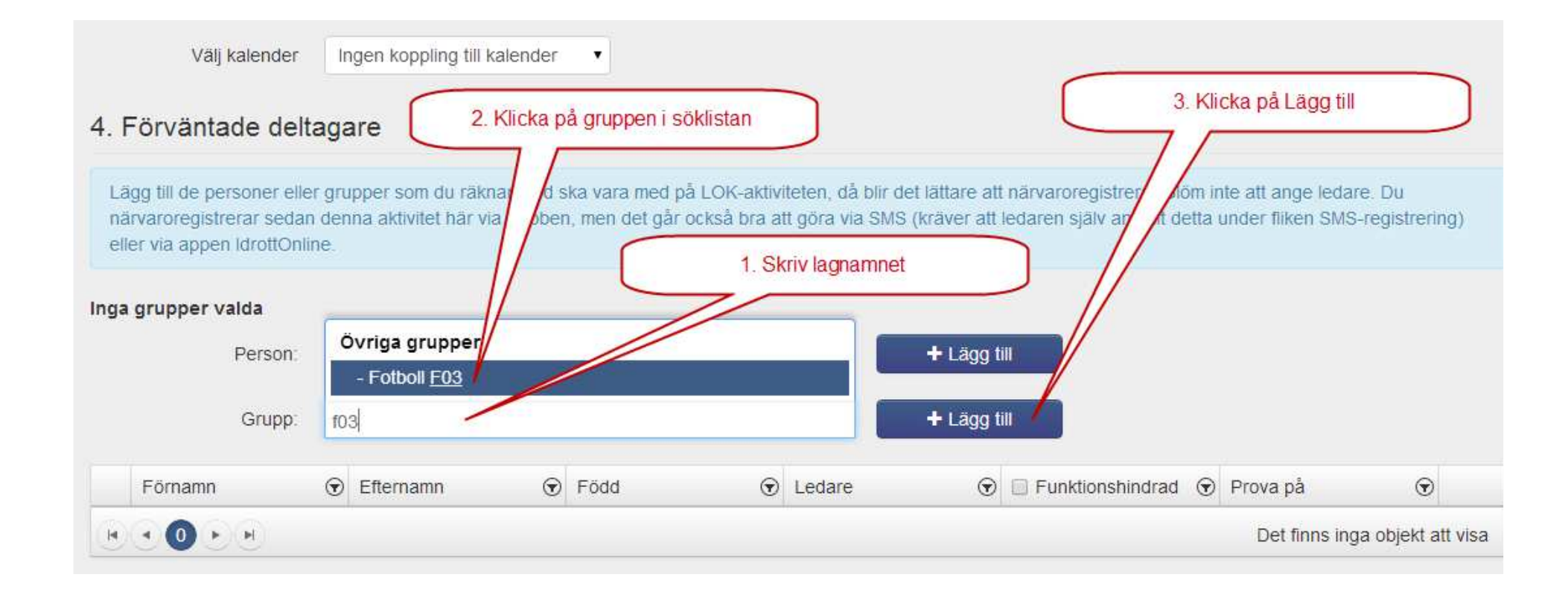

#### Lägg till aktivitet - markera ledare

| Valo | la grupper: Fotboll F03<br>Person: | Klicka här för att välja | Tips! Klicka på kol<br>födelsedatum så ko<br>äldsta (oftast tränari | umnen för<br>ommer de<br>na) överst. | + Lägg till      |          |         |
|------|------------------------------------|--------------------------|---------------------------------------------------------------------|--------------------------------------|------------------|----------|---------|
|      | Grupp:                             | Klicka här för att välja |                                                                     |                                      | + Lägg till      |          |         |
|      | Förnamn 🕤                          | Efternamn 🕤              | Född 🕤                                                              | Ledare (                             | Funktionshindrad | Prova på | $\odot$ |
| 1    | Filippa                            | Gullö                    | 2003-06-17                                                          |                                      |                  |          | ×       |
| 2    | Magnus                             | Gullö                    | 1973-07-09                                                          |                                      |                  |          | ×       |
| 3    | Alice                              | Ågren                    | 2003-07-26                                                          |                                      |                  |          | ×       |
| 4    | Amanda                             | Skyllerman               | 2003-03-28                                                          |                                      |                  |          | *       |
| 5    | Emelie                             | Gilljam                  | 2003-06-15                                                          |                                      |                  |          | ×       |
| 6    | Emma                               | Svensson                 | 2003-08-01                                                          |                                      |                  |          | ×       |

### Lägg till aktivitet - markera ledare och ev. funktionshindrade

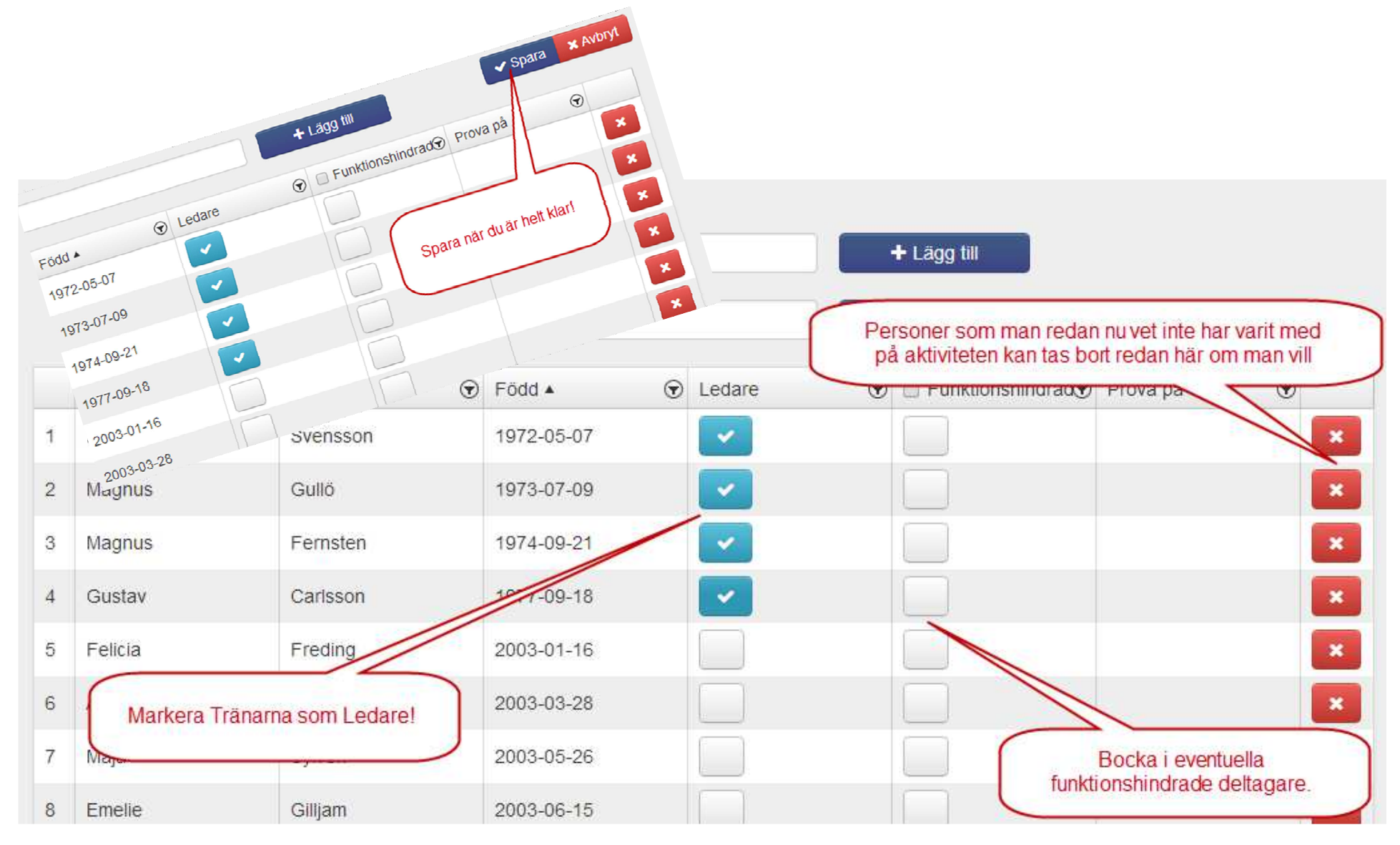

#### Sök fram aktiviteter att närvarorapportera

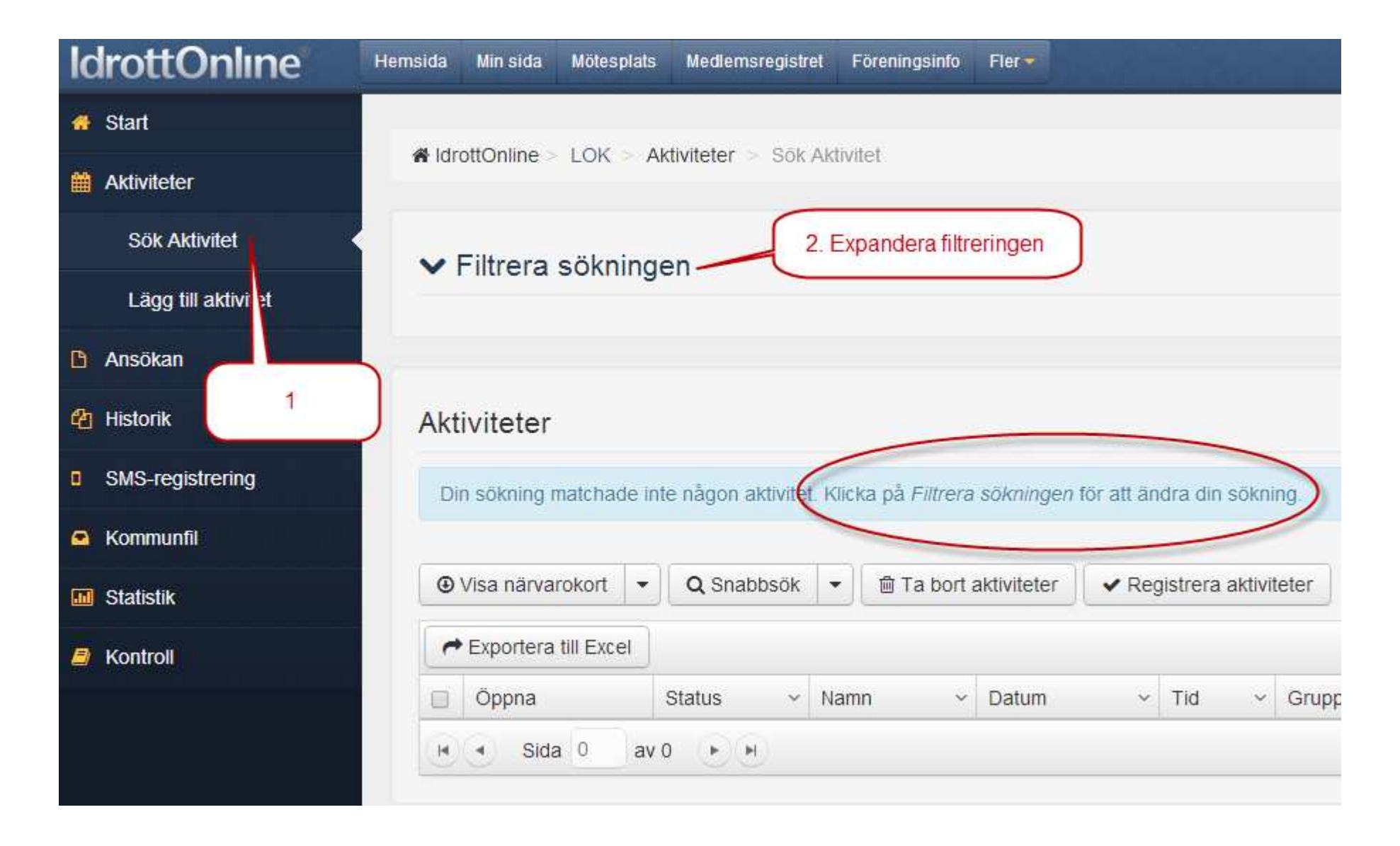

#### Hitta just dina aktiviteter

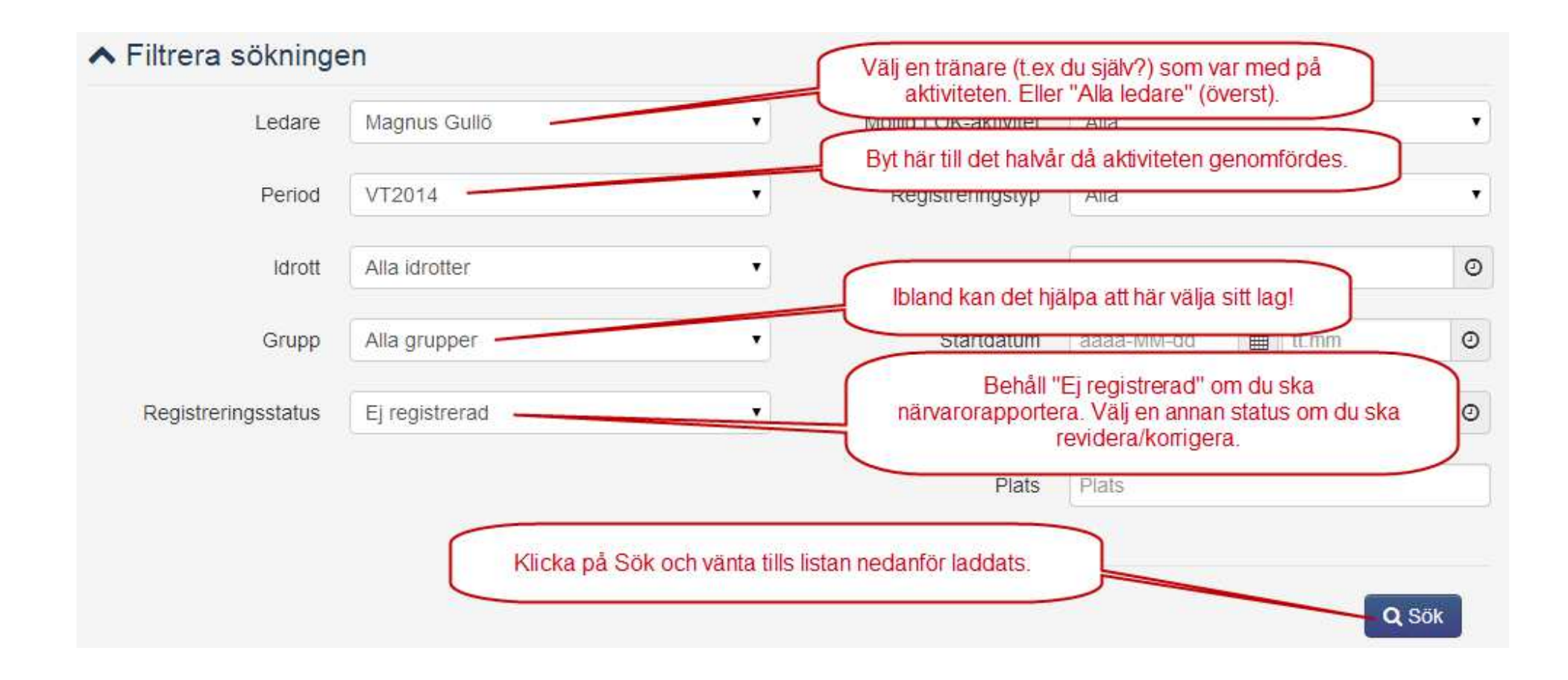

#### Nu har du hittat just dina aktiviteter

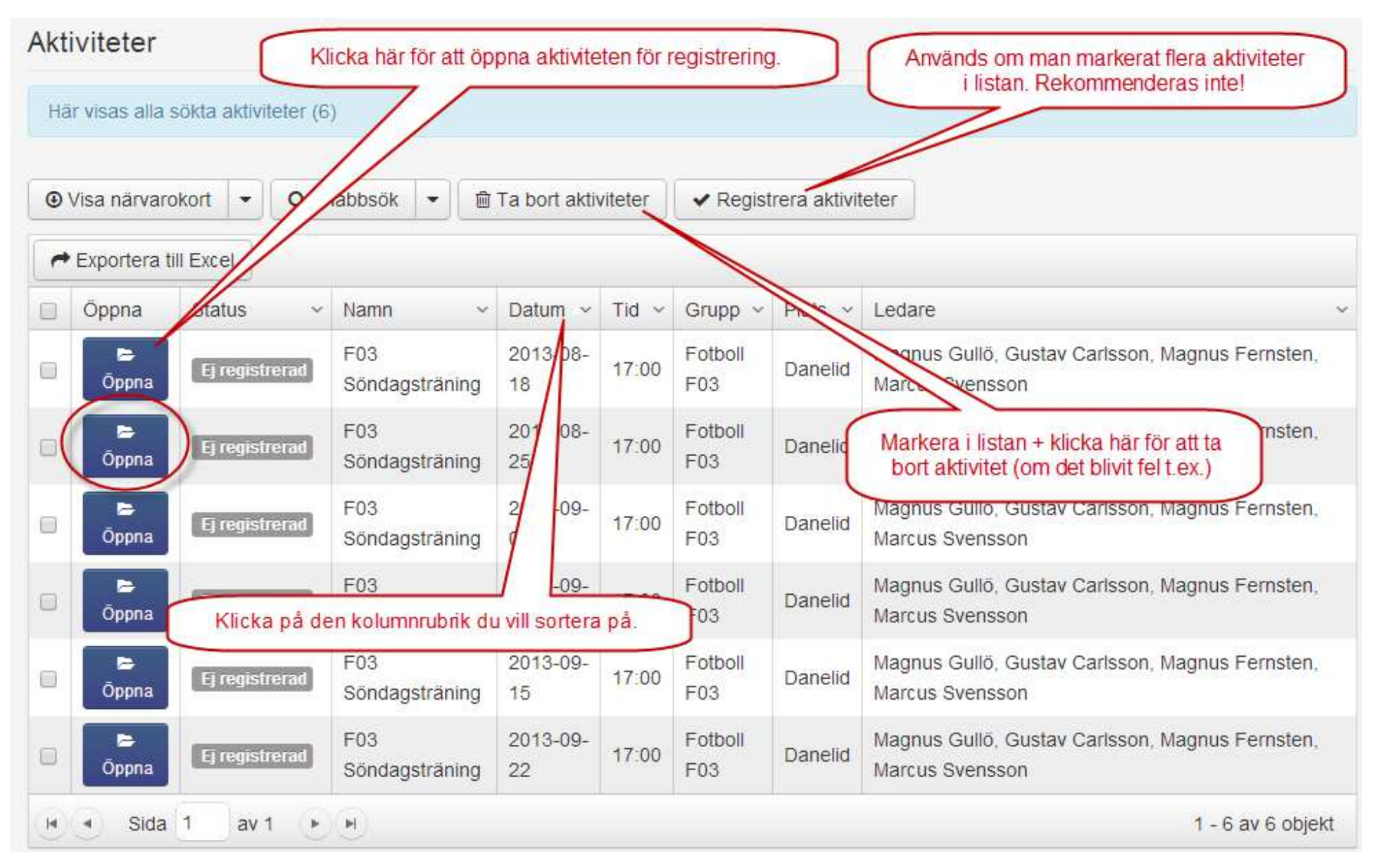

### Närvarorapportera öppnad aktivitet

#### **Registrera aktivitet**

| Vid registrering intygar du som ledare att informationen nedan överensstämmer med verkligheten.                                                                                               |                    |                             |                                   |                  |  |
|----------------------------------------------------------------------------------------------------|--------------------|-----------------------------|-----------------------------------|------------------|--|
| <ul> <li>Registrera × Stäng</li> <li>Kolla att uppgifterna i aktivitetens<br/>huvud stämmer. Ändra vid behov.</li> <li>Registrerar aktivitet 1 av 1</li> <li>Berätta vad ni gjorde</li> </ul> |                    |                             |                                   |                  |  |
| Vad gjorde ni?                                                                                                    | Träning            | T                           |                                   |                  |  |
| Idrott                                                                                                    | Fotboll            | •                           |                                   |                  |  |
| Namn                                                                                                    | F03 Söndagsträning |                             |                                   |                  |  |
| Plats                                                                                                    | Danelid            |                             |                                   |                  |  |
| Från                                                                                                    | 2013-08-25         | Œ                           | 17:00                             | ٢                |  |
| Till                                                                                                    | 2013-08-25         | ť                           | 18:30                             | Ø                |  |
| Heldagsaktivitet                                                                                                    |                    | Om du vill b<br>(Behövs int | eskriver du p<br>e för att få bio | asset.<br>drag.) |  |
| Skriv kommentar 🗸                                                                                                    |                    |                             |                                   |                  |  |

#### Närvarorapportera öppnad aktivitet

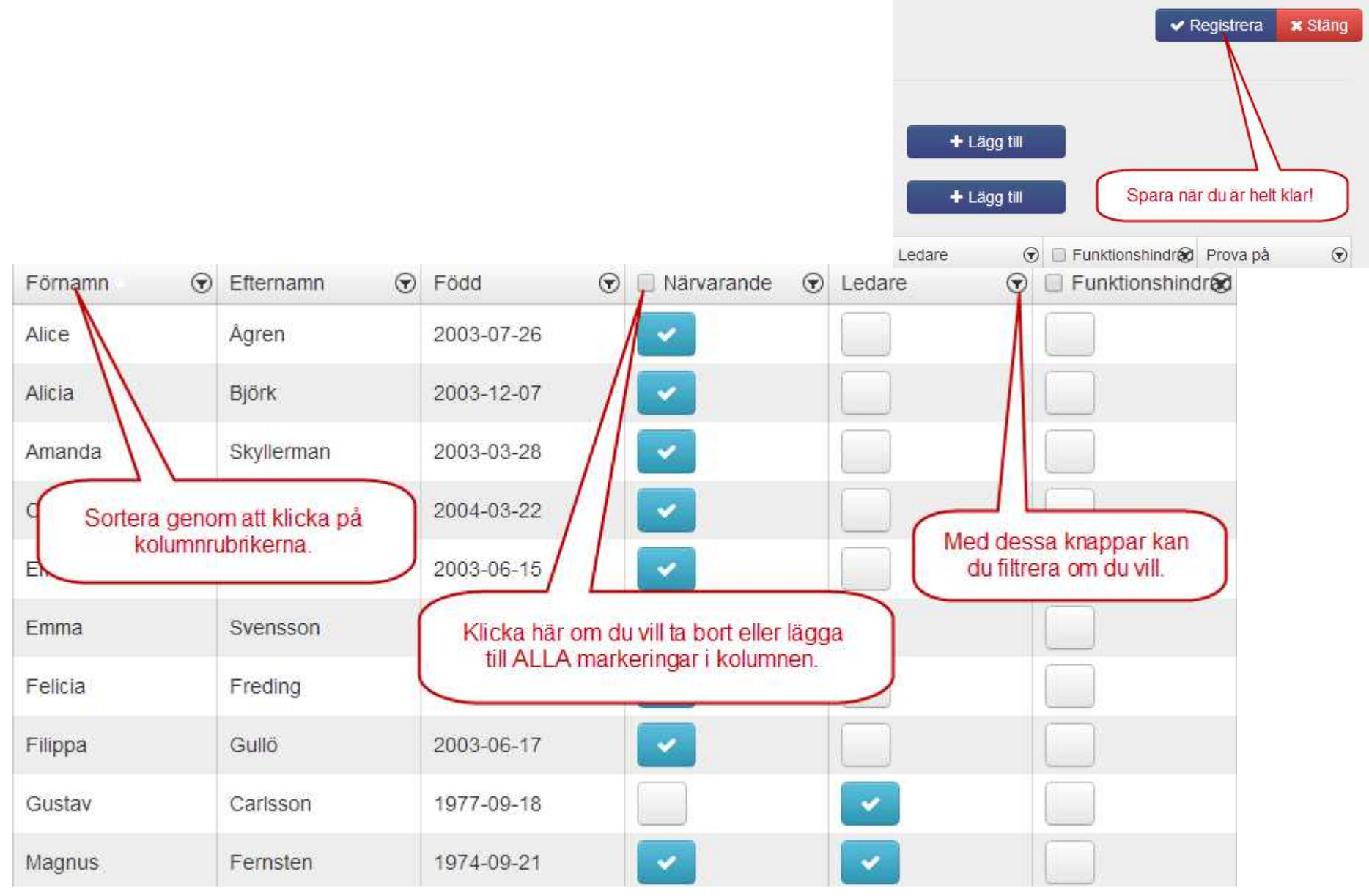

#### Bekräftelse av närvarorapportering

# Registrera aktivitet Tack för din aktivitet, F03 Söndagsträning 2013-08-25 17:00 är nu registrerad och kan ingå i en LOK-stödansökan från föreningen. Detta är en möjlig LOK-stödsaktivitet. Aktiviteten är senast registrerad av 2014-02-07 11:17. När du registrerat står det oftast ungefär så här. Klicka på Stäng.

Registrera

Redigera 🛛 🗙 Ständ

Behöver du ändra något återöppnar du för registrering med Redigera.

#### Dubbelkolla i listan

 När du kommer tillbaka till aktivitetslistan klickar du på Sök igen, så beaktas om aktiviteten du just registrerat ändrat status.

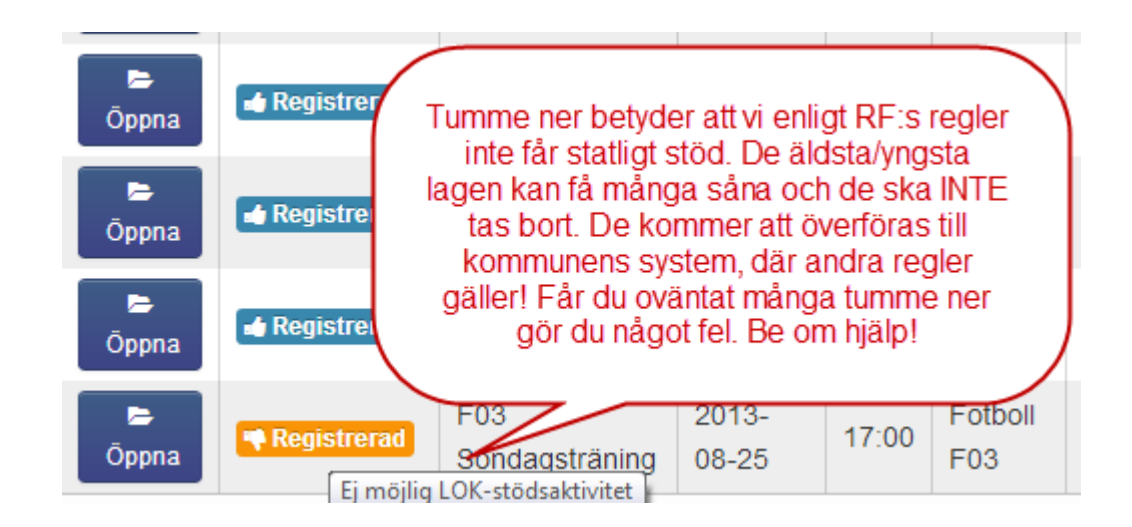

#### Behöver du hjälp?

- Kontakta Malin Göthlin på Kansliet:
  - -018-429011
  - kansliet@danmarksif.org
- Kontakta LOK-ansvarig Magnus Gullö:
  - 070-3416575
  - magnus.gullo@gmail.com
- Ring om det är bråttom så du vet att du får snabb hjälp!